### **INSTRUCTIONS**

- Register one person: click here
- Register as a group: click here
- View, modify, print or cancel your existing registration: click here

# **IMPORTANT DATES**

- Early Registration Deadline: October 5
- Registration Closes: November 2
- Registration Cancellation Deadline for Refund: November 2

### QUESTIONS? Contact: events@statehumanities.org

**Begin Registration**: Visit the <u>Registration Site</u> to register. On the event pricing page click **REGISTER** to begin.

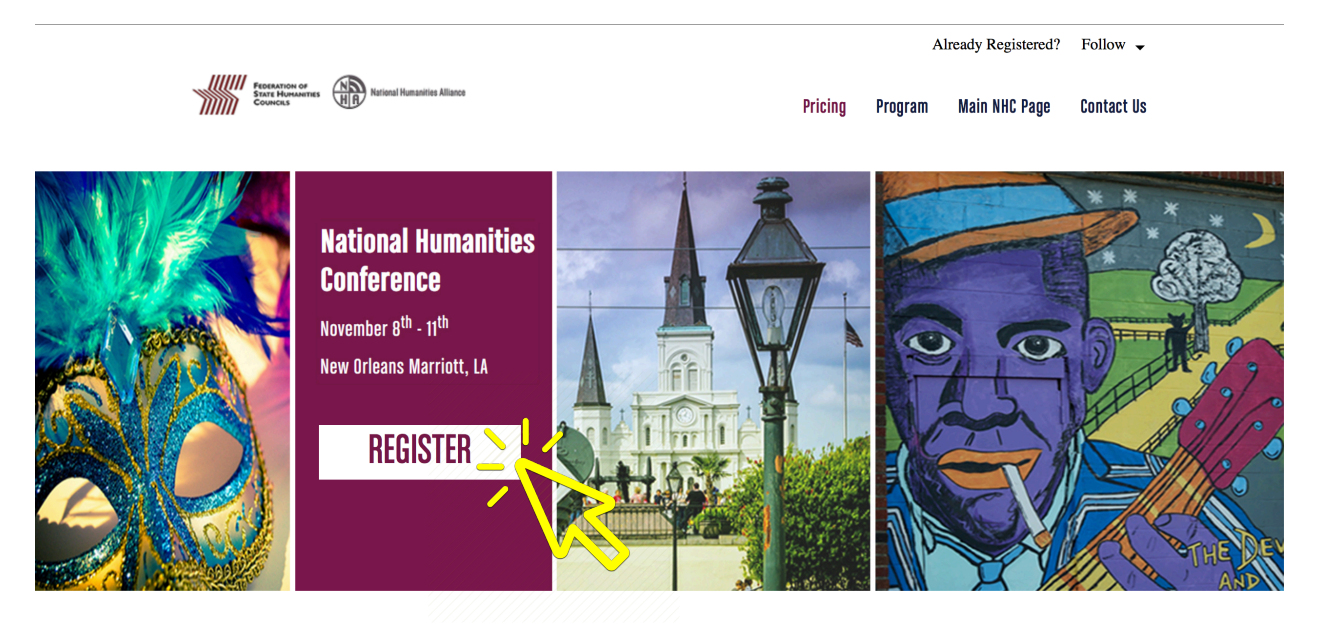

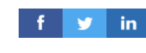

Registration Pricing & Information

### I. <u>Register One Person</u>

### Step 1: START

Fill in the required boxes for "Attendee Information" and select your

registrant type. If you are applying on behalf of someone make sure to check the box below.

 $\Box$  I am registering on behalf of this person

| $\sim$ | iol | "NEVT | Г" |
|--------|-----|-------|----|
| U      | ICN |       | 1. |

Questions with \* are required.

| ALLENGEE INFORMATION | Attend | ee | Infor | mation |
|----------------------|--------|----|-------|--------|
|----------------------|--------|----|-------|--------|

| *First Name (as listed on badge): |                                             |
|-----------------------------------|---------------------------------------------|
| *Last Name (as listed on badge):  |                                             |
| *Email Address:                   |                                             |
| <b>*Registration Type:</b>        | •                                           |
|                                   | □ I am registering on behalf of this person |

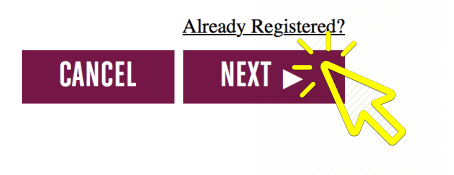

#### Fill out the information below, then click Next to pr Step 2: PERSONAL Personal Information INFORMATION First Name (as listed on badge): Ashley Last Name (as listed on badge): Cherry Fill out the questions in the next Email Address: acherry@statehumanities.org \*Organization/Company: Federation of State Humanities Counci three sections "Personal \*Position/Title: Communications and Events Coordinat Information," "Contact **Contact Information** Information." and "Additional Work Address Country: USA Information." Click "SAVE AND Address: 1600 Wilson Blvd NEXT" to go to the Rate Options Suite 902 page. City: Arlington State/Province: Virginia ٠ ZIP/Postal Code: 22209 mber: (703) 908-9700 **Additional Information** Any dietary concerns? Vegan Vegetaria Other \*Would you like to be subscribed the NHC Daily (the onsite NHC e-newsletter)? • Yes No \*Are you a first time attendee? Yes ONO SAVE SAVE AND NEXT CANCEL

### **Step 3: RATE OPTIONS**

If prompted, select the appropriate rate option based on which conference day or days you plan to attend. Click "NEXT" to go to the Agenda page.

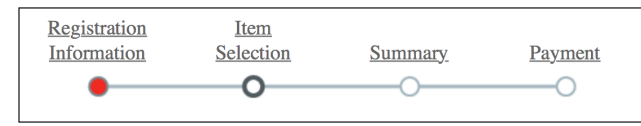

Please fill out the information below, then click Next to proceed

#### Ashley Cherry

#### **Rate Options**

| • Full Conference                     |            |        | \$395.00 |
|---------------------------------------|------------|--------|----------|
| <ul> <li>Thursday Half Day</li> </ul> |            |        | \$100.00 |
| Friday Only Registration              |            |        | \$200.00 |
| Saturday Only Registration            |            |        | \$200.00 |
|                                       |            |        |          |
|                                       | ◄ PREVIOUS | CANCEL | NEXT 🕨   |

#### Step 4: AGENDA

Select the events you plan to attend. Click "NEXT" to go to the Summary page. **NOTE:** Some events have additional charges.

|                                                     | Registration<br>Information | Item<br>Selection   | Summary        | Payment    |            |   |
|-----------------------------------------------------|-----------------------------|---------------------|----------------|------------|------------|---|
|                                                     | •                           | 0                   | 0              | 0          |            |   |
| Ashley Cherry                                       |                             |                     |                |            |            |   |
| Current Selection                                   |                             |                     |                |            |            |   |
| Full Conference                                     |                             |                     |                |            | \$395.00   |   |
| Session Registration                                |                             |                     |                |            |            |   |
| Wednesday, November 7, 201                          | 8                           |                     |                |            |            |   |
| <ul> <li>Offsite Event - Program Offsite</li> </ul> | fficers Pre-Conference      | e Meeting           | 8:00 AM - 6:30 | ) PM       | \$100.00   | ン |
| Thursday, November 8, 2018                          |                             |                     |                |            |            |   |
| <ul> <li>Offsite Event - Program Of</li> </ul>      | fficers Brunch              |                     | 10:00 AM - 12: | :00 PM     | \$0        |   |
| <ul> <li>Opening Event with Richard</li> </ul>      | rd Campanella               |                     | 4:00 PM - 5:00 | PM         | \$0        |   |
|                                                     |                             |                     |                |            |            |   |
| Offsite Event - Opening Ro                          | eception: City of New       | v Orleans Riverboat | 5:30 PM - 8:00 | РМ         | \$45.00    | > |
| Friday, November 9, 2018                            |                             |                     |                |            |            |   |
| Continental Breakfast                               |                             |                     | 8:00 AM - 8:30 | ) AM       | \$0        |   |
| Caffeinated Connections                             |                             |                     | 8·30 AM - 9·20 | ) AM       | \$0.       |   |
|                                                     |                             |                     | 0.507111 9.20  |            | ψ <b>υ</b> |   |
| Offsite Event - Schwartz P                          | rize Award Presentat        | ion                 | 5:00 PM - 5:30 | PM         | \$0        |   |
| Offsite Event - Capps Lect                          | ure and Book Signin         | g with Jesmyn Ward  | 5:30 PM - 7:00 | PM         | \$0        |   |
| and Kiese Laymon                                    |                             |                     |                |            |            |   |
| Saturday, November 10, 2018                         |                             |                     |                |            |            |   |
| Address from NEH Chairn                             | nan Jon Parrish Peed        | e                   | 8:30 AM - 9:20 | ) AM       | \$0        |   |
| Closing Event with Michae                           | el White                    |                     | 4:45 PM - 5:45 | РМ         | \$0        |   |
|                                                     |                             |                     |                |            |            |   |
| Offsite Event - PrimeTime                           | Reception                   |                     | 6:15 PM - 7:15 | РМ         | \$0        |   |
| 33 remaining                                        |                             |                     |                |            |            |   |
|                                                     |                             |                     | ◄ PRE          | EVIOUS CAN | CEL NEXL   | 2 |
|                                                     |                             |                     |                |            |            |   |

#### Step 5: SUMMARY

Review your information and selections. To make changes in any section click "**Edit**." After review click "NEXT" to go to the Payment page.

| Ashley Cherry |                                                                                                    | CANCEL ADD PERSON NEXT                                                  |
|---------------|----------------------------------------------------------------------------------------------------|-------------------------------------------------------------------------|
|               | Ashley Cherry (Edit)                                                                                      |                                                                         |
|               | Email Address:<br>acherry@statehumanities.org                                                             | <b>Organization/Company:</b><br>Federation of State Humanities Councils |
|               | Position/Title:<br>Communications and Events Coordinator                                                  | <b>Phone Number:</b> (703) 908-9700                                     |
|               | Work Address:<br>1600 Wilson Blvd<br>Suite 902<br>Arlington, Virginia 22209                               |                                                                         |
|               | Additional Information (Edit)                                                                             |                                                                         |
|               | Registrant Information<br>Would you like to be subscribed to the NHO<br>Are you a first time attendee? No | C Daily (the onsite NHC e-newsletter)? Yes                              |
|               | Registration Detail (Edit)                                                                                |                                                                         |
|               | Registration For                                                                                          |                                                                         |
|               | Full Conference                                                                                           |                                                                         |

#### Step 6: PAYMENT

Review your fees and final charges. Apply discount code (*if applicable*). Select a payment method and fill in your billing information. Click "FINISH" to go to the Confirmation page.

|                                                      | Order Sul         | stotal: \$440 |
|------------------------------------------------------|-------------------|---------------|
|                                                      | Te                | otal: \$440.  |
| Discount Code                                        |                   |               |
|                                                      |                   |               |
| Discount Code: APPLY                                 |                   |               |
|                                                      |                   |               |
| Payment Method                                       |                   |               |
|                                                      |                   |               |
| Check Mailing Address:<br>Attention: Joy Hickey      |                   |               |
| 600 Wilson Blvd. Suite 902 Arlington, VA 22209       |                   |               |
| • Credit Card - Enteryour information in the section | n below.          |               |
| Payment Information                                  |                   |               |
| Credit Card Payment: \$440.00                        |                   |               |
| *Name on Card: FSHC                                  |                   |               |
| *Type: Visa                                          | ¢                 |               |
| *Credit Card Number:                                 |                   |               |
| *Court Security Color                                |                   |               |
| "Card Security Code: (Wha                            | t is this?)       |               |
| *Expiration Date: Month Janu                         | ary : Year 2018 : |               |
| *Country: USA                                        | \$                |               |
|                                                      |                   |               |
|                                                      |                   |               |
|                                                      |                   |               |
|                                                      |                   |               |
|                                                      |                   | CANCEL FINIS  |

#### **Step 7: CONFIRMATION**

Your confirmation page will look like the image below. Links to **view**, **modify, print, or cancel** your reservation are available. You should receive a confirmation email similar to the image below.

Note:If you need to edit the name or email of your registration please contactevents@statehumanities.orgf y in 🖂

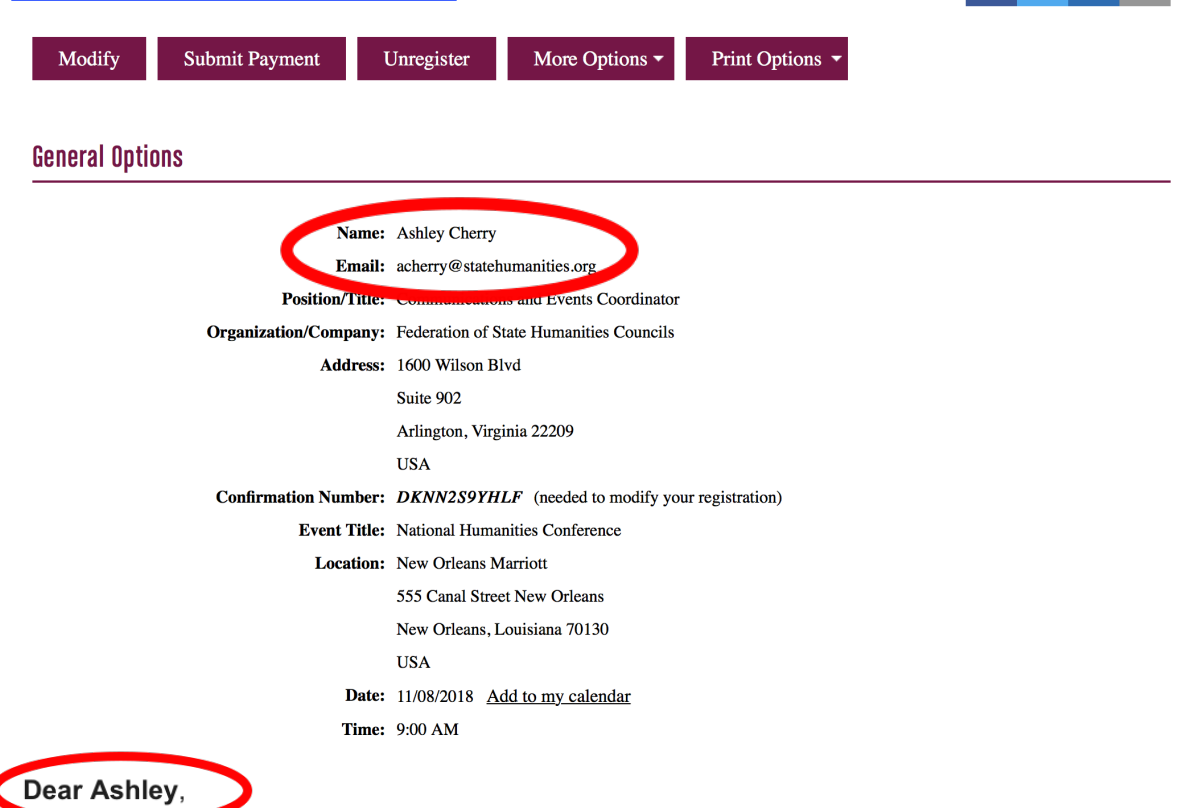

Your registration has been successful. Please save this email for future reference.

Event: National Humanities Conference Attending: Ashley Cherry Start Date: Thursday, November 8, 2018 Location: New Orleans Marriott Address: 555 Canal Street New Orleans, New Orleans, Louisiana 70130, USA **Confirmation Number: DKNN2S9YHLF (needed for modification)** 

Click here to view/modify your registration

### II. <u>Register A Group</u>

To register a group, first complete Step 1 and Step 2. You can add on more attendees on the Summary page **<u>OR</u>** the "My Registration" header located in the right corner of the page.

| Option 1: Summary     | Your registration is almost complete. Please review your registration below and if everything is correct, click Next.<br>Registration Summary |                                                                               |                                                                         |  |
|-----------------------|----------------------------------------------------------------------------------------------------|-------------------------------------------------------------------------------|-------------------------------------------------------------------------|--|
| Page                  | Ashley Cherry                                                                                                    |                                                                               | CANCEL ADD PERSON                                                       |  |
| After reviewing your  |                                                                                                    | Ashley Cherry ( <u>Edit</u> )                                                 |                                                                         |  |
| information and       |                                                                                                    | Email Address:<br>acherry@statehumanities.org                                 | <b>Organization/Company:</b><br>Federation of State Humanities Councils |  |
| special event         |                                                                                                    | Position/Title:<br>Communications and Events Coordinator                      | <b>Phone Number:</b> (703) 908-9700                                     |  |
| selections, click     |                                                                                                    | Work Address:<br>1600 Wilson Blvd<br>Suite 902<br>Arlington, Virginia 22209   |                                                                         |  |
| "ADD PERSON." You     |                                                                                                    | USA<br>Additional Information (Edit)                                          |                                                                         |  |
| will be redirected to |                                                                                                    | Registrant Information                                                        |                                                                         |  |
| the Attendee          |                                                                                                    | Would you like to be subscribed to the N<br>Are you a first time attendee? No | HC Daily (the onsite NHC e-newsletter)? Yes                             |  |
|                       |                                                                                                    | Registration Details (Edit)                                                   |                                                                         |  |
| information page to   |                                                                                                    | Registration For                                                              |                                                                         |  |
| complete steps 1 - 4  |                                                                                                    | Full Conference                                                               |                                                                         |  |
| for another attendee. |                                                                                                    |                                                                               |                                                                         |  |

#### **Option 2: "My Registration"**

Click the "My Registration" header in the righthand corner of the page, then select "**My Group**." Scroll to the bottom of the page to find your individual

| FEDERATION OF              |                                |                     |                   |                  | Information | My Registration   |
|----------------------------|--------------------------------|---------------------|-------------------|------------------|-------------|-------------------|
| STATE HUMANITE<br>COUNCILS | s HA National Humanities Allia | toe                 |                   | Confirma         | ition My Ag | enda My Group     |
| My Group                   |                                |                     |                   |                  |             |                   |
| Name                       | Email A                        | ddress              | Registration Type | Confirmation Num | ber         | Number Registered |
| Ashley Cherry              | acherry@                       | statehumanities.org | Member            | DKNN2S9YHLF      |             | 1                 |
|                            |                                | 4                   | ADD PERSON        | EMAIL GROUP      | REGISTR     | ANT CHECKLIST     |
|                            |                                | _                   |                   |                  |             |                   |

onfirmation and the option to "ADD PERSON" click this. You will be redirected to the Attendee

Information page to complete steps 1 - 4 for another attendee.